## Windows Laptop using Microsoft Edge

When you install a certificate in the Trusted Root Certification Authorities with Microsoft Edge, this enables the entire system, including other programs or services that use the Windows certificate store, to use that certificate for the current user.

To import a certificate with Microsoft Edge manually:

- 1. Select the **Settings and more** menu in the Microsoft Edge browser.
- 2. Select Settings.
- 5. In the left navigation pane, enter certificates in the **Search settings** text box.
- 6. Select the Manage certificates search result.
- 7. Select the Trusted Root Certification Authorities tab.
- 8. Click **Import** and follow the steps in the Certificate Import Wizard to import the certificates. \*You must specify the Trusted Root Certification Authorities as the location for the certificate during this process.